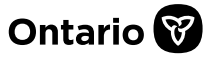

## How to Submit an Appeal

In SADIE, prescribers, delegates and designates can submit an appeal of a negative decision when additional relevant clinical information is available, for a drug and indication that is publicly funded upon authorization by the EAP.

Note: Designates can send appeals to prescribers and delegates to submit, for requests associated with locations for which they have been provided access

This guide contains the main steps for submitting an appeal, for more information see the <u>SADIE</u> <u>User Guide</u>, Chapter 18. Videos and other supports can be found at <u>www.Ontario.ca/SADIE</u>

1. Select the **Menu** button and then click on **View submitted**, found in the header at the top of all SADIE pages.

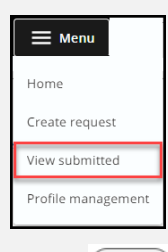

2. Select the **View** { (View ) } button for the

request with a 'Not Approved' decision in the **Submitted Requests With Ministry Decision** list.

| Submitted Requests with Ministry Decision for DR. FRED LEE<br>Filter requests in this list<br>Start typing to filter results |                   |                |                           |                   |                    |                   |                           |  |
|----------------------------------------------------------------------------------------------------|-------------------|----------------|---------------------------|-------------------|--------------------|-------------------|---------------------------|--|
|                                                                                                    |                   |                |                           |                   |                    |                   | ۲                         |  |
| All                                                                                                    | King Street       | Clinic Hospit  | al Clinic                 |                   |                    |                   |                           |  |
| Decision<br>Date                                                                                                    | + Decision        | Patient Name   | Patient<br>Preferred Name | Drug              | Indication         | Submitted<br>Date | Actions                   |  |
| 2022-11-17                                                                                                    | Further Informati | OETKER, SHAY   |                           | Dalteparin        | Venous Thrombo     | 2022-11-17        | View                      |  |
| 2022-11-17                                                                                                    | Not Approved      | FULCHER, LINDA |                           | Baclofen (intrath | Spasticity         | 2022-11-17        | View                      |  |
| 2022-08-09                                                                                                    | Approved          | WJAS, LINDA    |                           | Dalteparin        | Venous Thrombo     | 2022-08-09        | View                      |  |
| 2022-07-29                                                                                                    | Approved          | Bond, James    |                           | dalteparin sodium | Venous Thrombo     | 2022-07-29        | View                      |  |
| 2022-07-29                                                                                                    | Approved          | Johnson, Jane  |                           | dalteparin sodium | Venous Thrombo     | 2022-07-29        | View                      |  |
|                                                                                                    |                   |                |                           | ltems pe          | r page: 25 1 – 5 o | f5  < <           | $\rightarrow \rightarrow$ |  |

3. Select the Add Appeal

Add Appeal } button in the Correspondence

in Progress section.

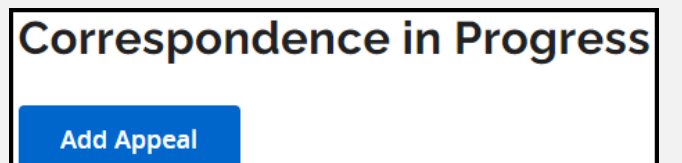

## The **Appeal Submission Details Summary** tab displays.

| Appeal Su                                                                         | ubmission D     | etails                                        |          |  |  |  |
|-----------------------------------------------------------------------------------|-----------------|-----------------------------------------------|----------|--|--|--|
| Request Number                                                                    | 0061215         |                                               |          |  |  |  |
| Patient Name                                                                      | FULCHER         | , LINDA                                       |          |  |  |  |
| Patient Preferred Na                                                              | ame             |                                               |          |  |  |  |
| Request Type                                                                      | Appeal          |                                               |          |  |  |  |
| Drug                                                                              | Baclofen        | (intrathecal)                                 |          |  |  |  |
| Indication                                                                        | Spasticity      | 1                                             |          |  |  |  |
| Contraction                                                                       | ndoneo Evol     | anged With the Ministry                       |          |  |  |  |
| Correspo                                                                          | ndence Excr     | langed with the Ministry                      | ^        |  |  |  |
| Date                                                                              | Document Type   | Decision                                      | Actions  |  |  |  |
| 2022-11-17                                                                        | Response Letter | Not Approved                                  | Download |  |  |  |
| 2022-11-17                                                                        | Initial Request |                                               | Download |  |  |  |
|                                                                                   |                 |                                               |          |  |  |  |
| Submittin                                                                         | ng Prescribe    | r Details                                     |          |  |  |  |
| Name                                                                              | Dr. FRED        | LEE                                           |          |  |  |  |
| Registration College                                                              | e CPSO          |                                               |          |  |  |  |
| Registration #                                                                    | 147899          |                                               |          |  |  |  |
|                                                                                   |                 |                                               |          |  |  |  |
| Submitting Prescriber Practice Location                                           |                 |                                               |          |  |  |  |
| Address                                                                           | 459 KING        | i STREET, Suite 200, Toronto, Ontario, M9P6P6 |          |  |  |  |
| Primary Phone #                                                                   | (416) 555       | (416) 555-5555 Ext. 1234                      |          |  |  |  |
| Primary Fax #                                                                     | (416) 829       | (416) 829-2121                                |          |  |  |  |
| Prescriber Email Address                                                          |                 |                                               |          |  |  |  |
| Change or update practice location                                                |                 |                                               |          |  |  |  |
| Confirm that the details of the selected practice location are correct (required) |                 |                                               |          |  |  |  |
| Next                                                                              |                 |                                               | Submit   |  |  |  |

4. Confirm practice location details and then click the **Next** { Next } button.

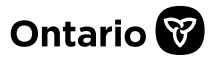

The system displays the **Appeal** tab.

5. Type appeal details or paste from another document and / or add attachment(s), then click the **Next** 

| Summary                                                                                                    | 2 Appeal                                                                                                    | Review                                                                                                    |
|----------------------------------------------------------------------------------------------------|----------------------------------------------------------------------------------------------------|----------------------------------------------------------------------------------------------------|
| Appealing a negative decisio<br>clinical situation clearly derr<br>determine the reason(s) wh<br>information. Appeals of a no<br>funded upon authorization                                                                                     | n will only be considered if a prescriber provides additional information or clarif<br>onstrating that the EAP criteria have been met. Prescribers are asked to review to<br>the request was not eligible for approval. Use the appeal function in SADIE to p<br>gative decision may be considered on a case-by-case basis, only for a drug and i<br>by the EAP. | ication about the patient's<br>he Notice of Decision to<br>rovide additional<br>indication that is publicly |
| Appeal Details                                                                                                    |                                                                                                    |                                                                                                    |
| and a state of the Description of the Construction                                                                                                    |                                                                                                    |                                                                                                    |
| inter notes in the Details field (use Cop<br>ttachments that support the assessme                                                                                                    | / + Paste if desired) to add supplementary patient details, and/or select Add Atta<br>nt of the Drug request. Click "Remove" to delete attachments from this Correspondence.                                                                                                    | chment to add additional<br>ondence request.                                                                |
| inter notes in the Details field (use Cop<br>ttachments that support the assessme<br>uppeat Details (optional)                                                                                                    | y - Paste if desired) to add supplementary patient details, and/or select Add Att<br>at of the Drug request. Click "Remove" to delete attachments from this Correspondence of the Drug request.                                                                                                    | chment to add additional<br>ondence request.                                                                |
| Inter notes in the Details field (use Cop<br>ttachments that support the assessme<br><b>oppeal Details</b> (optional)<br>MRI indicates lorem ipsum dolor sit a<br>ullamcorper nisl sollicitudin dignissim                                      | y - Paste if desired) to add supplementary patient details, and/or select Add Att<br>nt of the Drug request. Click "Remove" to delete attachments from this Correspo<br>net, consectetur adipliscing elit. Praesent congue turpis sit amet mi cursus accum<br>Nulla est mauris, Reugiat at pretium pharetra, faucbus et orci. Fusce posurer po                   | ichment to add additional<br>ondence request.<br>Insan. In aliquam<br>orta pretium.                         |
| nter notes in the Details field (use Cop<br>ttachments that support the assessme<br>uppeat Details (optional)<br>MRI indicates lorem ipsum dolor sit a<br>ullamcorper nisi sollicitudin dignissim<br>uttachments (optional)                    | y - Paste if desired) to add supplementary patient details, and/or select Add Att<br>nt of the Drug request. Click "Remove" to delete attachments from this Correspo<br>net, consectetur adiplacing elit. Praesent congue turpls sit amet mi cursus accum<br>Nulla est mauris. Reugat ac pretium pharetra, faucibus et orci. Fusce posuere po                    | chment to add additional<br>ondence request.<br>rsan. In aliquam<br>orta pretium.                           |
| Enter notes in the Details field (use Cop<br>attachments that support the assessme<br>Appeal Details (optional)<br>MRI indicates lorem ipsum dolor sit a<br>uilamcorper nisi soliiduudin dignissim<br>Attachments (optional)<br>Attachments(1) | y - Paste if desired) to add supplementary patient details, and/or select Add Atta<br>nt of the Drug request. Click "Remove" to delete attachments from this Correspondent<br>net, consectetur adipliscing elit. Praesent congue turplis sit amet mi cursus accum<br>Nulla est mauris. Reugiat at pretium pharetra, faucibus et orci. Fusce posuere po           | ichment to add additional<br>ondence request.<br>rsan. In aliquam<br>orta pretium.                          |

The system displays the **Review** tab.

6. Review the information, and to continue click the **Submit** { **Submit** } button.

The **Submitting Terms and Conditions** display.

7. If in agreement, click the Accept

Accept } button. The Appeal request has

been submitted to the EAP.

The system displays the **Submission Details** screen, and the request returns to the **Submitted Request Awaiting Ministry Decision** list.

Note: It can take 1 - 2 minutes for the submitted request to appear in the list.

Note that Designates click a **Send to Prescriber** { Send to Prescriber } button.

When a designate sends an appeal to a prescriber, it displays on the **Home** screen in the **Requests Ready to Submit** list.

8. Select the **Download / Print Request** link or the **Download** { **Download** } button to view and/or download a copy of the submitted appeal.

| Supmi             | ssion Deta               | LS                                                        |          |  |  |
|-------------------|--------------------------|-----------------------------------------------------------|----------|--|--|
| Practice Location |                          | King Street Clinic                                        |          |  |  |
| Address           |                          | 459 KING STREET, Suite 200, Toronto, Ontario, M9P6P6      |          |  |  |
| Request Number    |                          | 00612151-01                                               |          |  |  |
| Patient Name      |                          | FULCHER, LINDA                                            |          |  |  |
| Patient Pret      | Request Su               | bmitted                                                   |          |  |  |
| Request Ty        | A PDF of the submitte    | d request is available so you can save a copy for your re | ecords.  |  |  |
| Drug              | Download / Print Request |                                                           |          |  |  |
| Indication        | Close                    |                                                           |          |  |  |
| Corres            | pondence                 | Exchanged With the Mini                                   | stry ^   |  |  |
| Date              | Document Ty              | Decision                                                  | Actions  |  |  |
| 2022-11-18        | Appeal Reque             | t                                                         | Download |  |  |
| 2022-11-17        | Response Lett            | er Not Approved                                           | Download |  |  |
|                   |                          |                                                           |          |  |  |

A copy of the submitted appeal is also available to view/download at any time from the **View Submissions** screen, by selecting the **Menu** button and then **View submitted**.

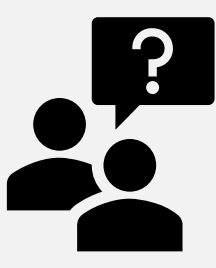

Looking for more Information about SADIE?

Go to: www.Ontario.ca/SADIE

Technical Assistance (Mon – Fri, 8 a.m. - 5 p.m.) Call: 1-800-262- 6524

(after the language prompts, press 2-3)

Email: <u>SSContactCentre.MOH@ontario.ca</u>